## Покрокова інструкція онлайн голосування за проекти громадського бюджету Рівного (для осіб, зареєстрованих в Рівному)

## Крок №1: Зайдіть на сайт rivne.pb.org.ua та натисніть «Вхід»

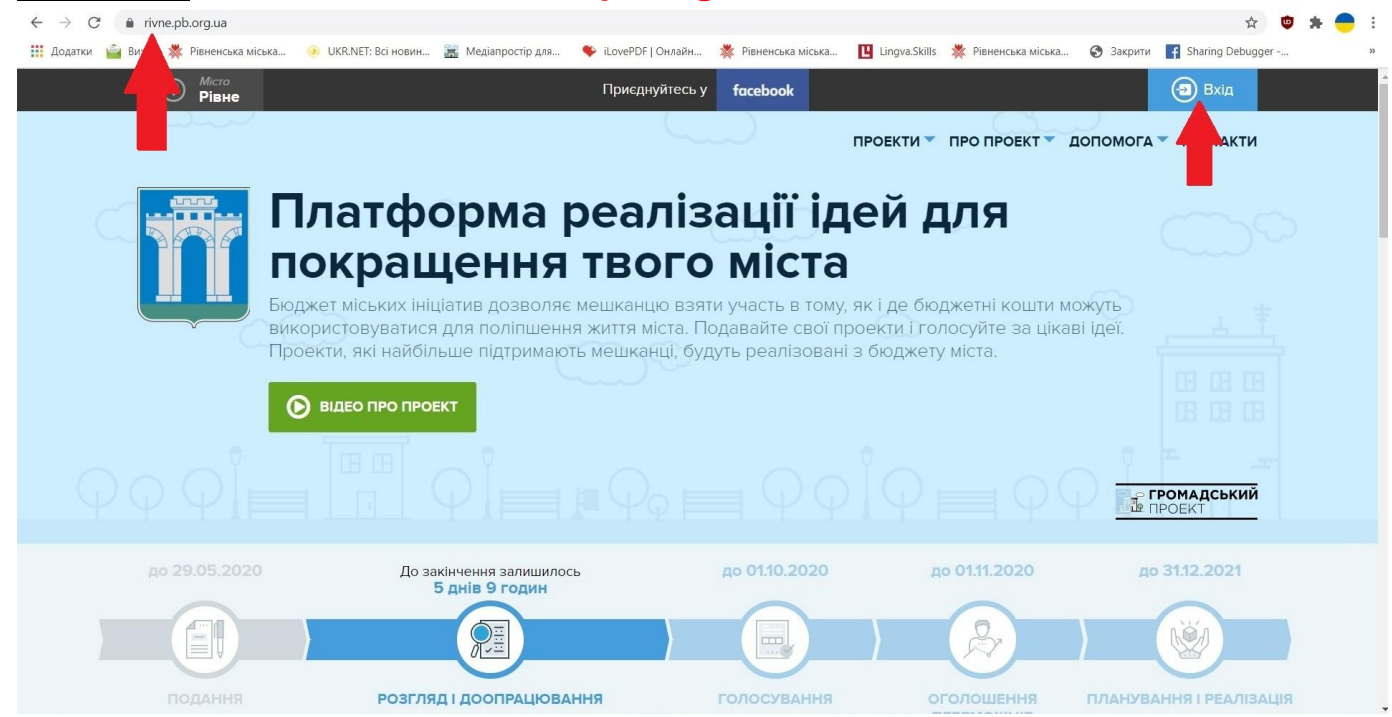

<u>Крок №2:</u> Оберіть сервіс Bank ID, яким Ви користуєтеся та пройдіть авторизацію (введіть Ваш логін та пароль):

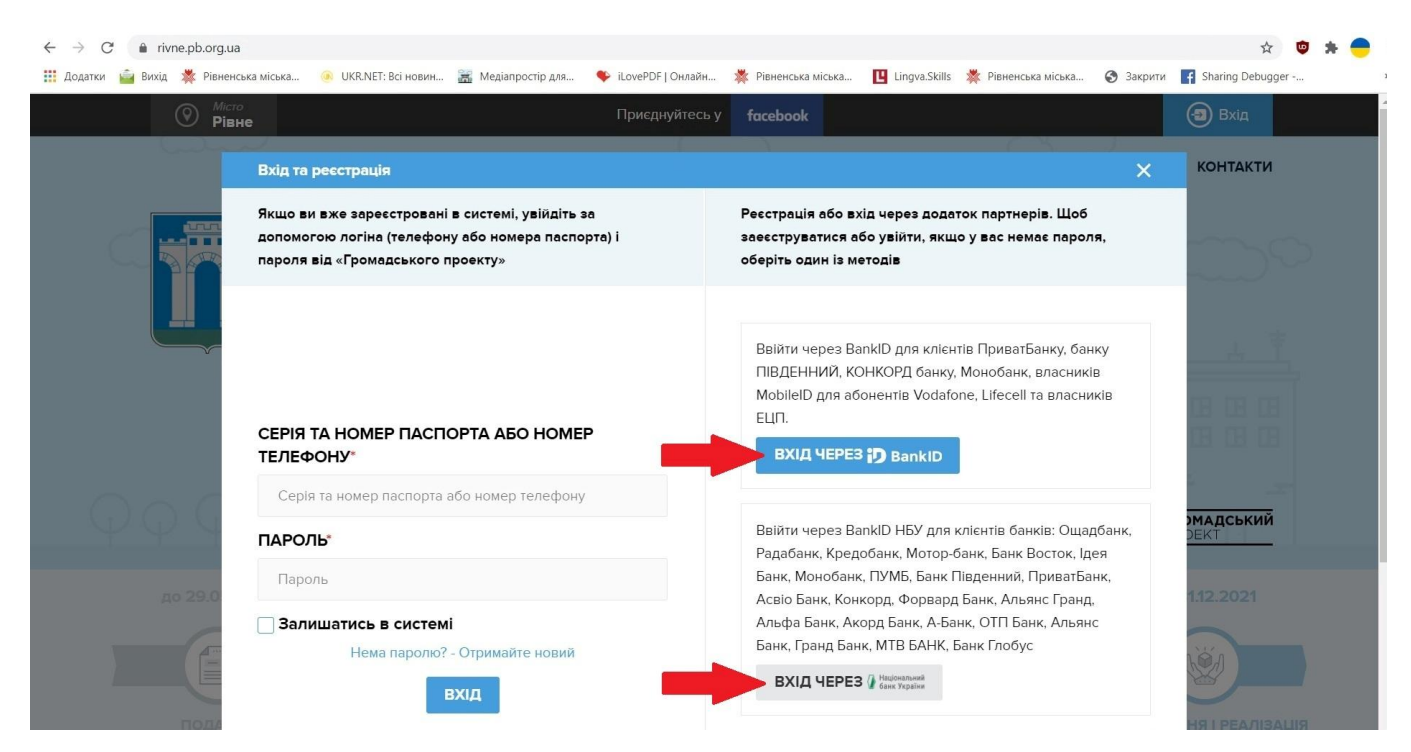

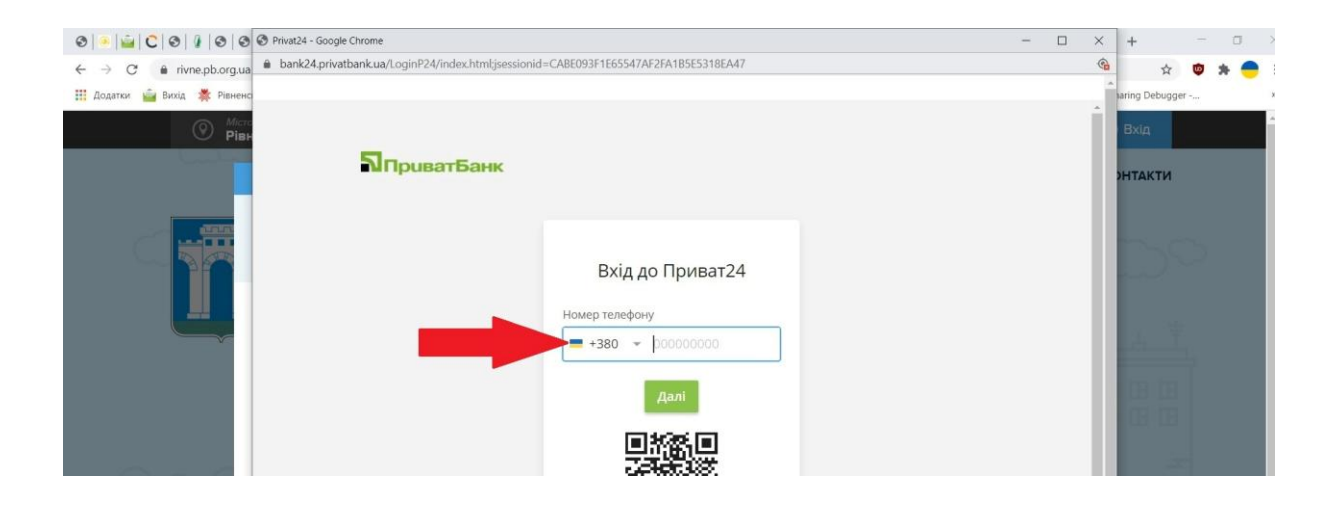

## <u>Крок №3:</u> Оберіть проєкт(и), за який(і) Ви хочете проголосувати та натисніть «ПРОГОЛОСУВАТИ»:

(для полегшення пошуку можна скористатися фільтром чи пошуковим рядком)

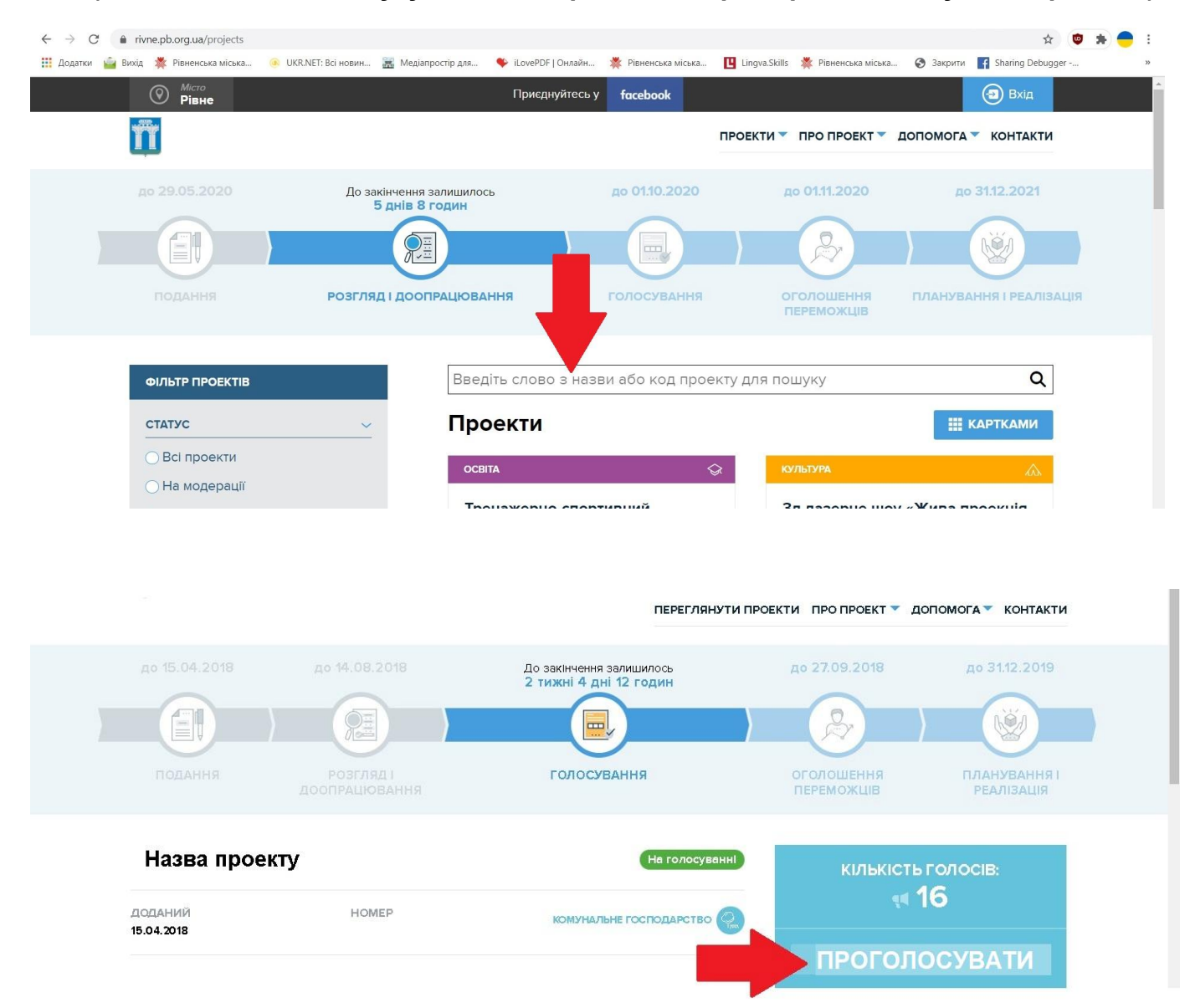

Після коректного введення всіх даних Система зарахує Ваш голос за обраний Вами проєкт. Голосування за інші проєкти (разом не більше 3 великих та 3 малих проєктів) не потребує авторизації: для цього достатньо зайти на обраний проєкт та проголосувати.